# How to change your name on your teaching license

Step One: Log into TN Compass here:

https://tdoe.tncompass.org/Account/Login

Step Two: Select "My Educator Profile"

Step Three: Select "Transaction" tab across the top

Step Four: Select "Start a new transaction"

Step Five: Select "Name Change"

Step Six: Add the attachment required – either a copy of your marriage certificate or divorce decree are required to change your name Step Seven: Complete the required boxes to change your name and select the verification box at the bottom of the page. Select "Save and Continue"

Step Eight: Ensure there is a check mark in the Ready for Submission circle and select "Save and Continue"

Step Nine: Select "Submit"

Step Ten: Complete your Personal Affirmation Page to complete your application.

See below for more detailed instructions.

### Step One

Log into TN Compass here: https://tdoe.tncompass.org/Account/Login

If you have not yet created an account, you will select "Register Now". If you have a TN Compass account set up, use the username and password you created to access your information.

Reminder: Your password must include lowercase, uppercase, number, and special symbol.

| Education               | Login                                                                                                    | ì      |
|-------------------------|----------------------------------------------------------------------------------------------------|--------|
| O TNCompass             |                                                                                                    |        |
| Sign in to your Account | Welcome, Tennessee educator.<br>Do you need an account? Register Now.<br>In order to register on the TNCompass site, you must have an educator license in the state of Tennessee or be enrin an educator preparation program.                                                                                | rolled |
| Log in Forgot<br>Forgot | ord?         me?         The 2015-16 school year has been rolled over to 2016-17 within TNCompass and the staffing functionality for the 2016-17 school year is now available to users. For technical support with TNCompass, email support@tncompass.org. For other questions, email TEAM.Questions@tn.gov. |        |

### Step Two

Once you log in, you will need to select "My Educator Profile"

| Home                                                                                                    |                                                                                                    |
|----------------------------------------------------------------------------------------------------|----------------------------------------------------------------------------------------------------|
| Welcome to TNCompass!                                                                                                    | Application Quick Link                                                                                                    |
| The 2015-16 school year has been rolled over to 2016-17 within TNCompass and<br>the staffing functionality for the 2016-17 school year is now available to users. For<br>technical support with TNCompass, email support@tncompass.org. For other<br>questions, email TEAM.Questions@tn.gov. | The My Educator Profile Account Information PDP Work Queue                                                                                                    |
| The level of effectiveness and flexibility options for 2015-16 evaluations will be<br>enabled following the availability of all TVAAS scores in the fall.                                                                                                    | Resources TNCompass Support Tennessee Department of Education TEAM-TN Home Page State of TN Educator Licensure Information TNCompass Educator Preparation Provider Guide TNCompass Licensure District Administrator Guide TNCompass Licensure Educator Guide |

# Step Three

Across the top, you will see a tab labeled "Transactions". Select the "Transactions" tab.

| 🞓 Leslie Duke ((      | 000254360)                     |          | Θ                      |
|-----------------------|--------------------------------|----------|------------------------|
| Evaluations Licensure | Transactions Staff Assignments |          |                        |
| 🖹 2016-2017 / Rut     | herford County / Teacher Ev    | aluation | View all evaluation(s) |
| Print to PDF          |                                |          |                        |
| Emborier              |                                | L        |                        |
|                       |                                |          | Hecalculate Score      |

# Step Four

Once you are in the Transactions section, you will want to "Start a new transaction"

| Transactions Start a new transaction<br>Transaction Type License Type EPP/Institution Submitted Status Created | Evaluations Licensure | Transactions Staff | Assignments     |           |               |                         |
|----------------------------------------------------------------------------------------------------|-----------------------|--------------------|-----------------|-----------|---------------|-------------------------|
| Transaction Type License Type EPP/Institution Submitted Status Created                                         | Transactions          |                    |                 |           | $\rightarrow$ | Start a new transaction |
| No transactions have been initiated for the educator.                                                          | Transaction Type      | License Type       | EPP/Institution | Submitted | Status        | Created                 |

# Step Five

### Select "Name Change"

#### 

| Welcome to the TNCompass licensing wizard. Below you will find available license transactions to submit to the Office of Educator Licensure and Preparation (OELP).                                                                                                    |
|----------------------------------------------------------------------------------------------------|
| I'm seeking to:                                                                                                    |
| Add Degree<br>Add Endorsement<br>Advance an Active License - No Applicable Licenses<br>Advance an Inactive License - No Applicable Licenses<br>Apply for JROTC<br>Name Change<br>Reactivate License - No Applicable Licenses<br>Renew License - No Applicable Licenses                                                                                                    |
| If you do not have any applicable licenses for a particular transaction, there could be many reasons for this, please visit our website, Educator Licensing, to view our requirements to renew, advance or reactivate a license and verify which action you qualify for. If you still have questions after reviewing these documents please contact our office by email at Education. Licensing@tn.gov, or by phone at 615-532-4885. |

# Step Six

Add the attachment required – either a copy of your marriage certificate or divorce decree are required to change your name.

| <b>≓</b> Name (    | Change Trans           | action 1                                 |                           |               | Not submitted  |
|--------------------|------------------------|------------------------------------------|---------------------------|---------------|----------------|
| Overview           | O Name Change          | Summary                                  |                           |               |                |
| Please enter the r | equested change to you | r name and attach official documentation | n to support the request. |               |                |
| Attachn            | nents                  |                                          |                           | $\rightarrow$ | Add Attachment |
| Name               | Туре                   | Description                              | Created                   | Created By    |                |
|                    |                        |                                          |                           |               |                |
| Acceptable         | Name Change Docume     | intation                                 |                           |               |                |

### Step Seven

Complete the required boxes to change your name and select the verification box at the bottom of the page. Select "Save and Continue"

|                             | Current Name                                    | Requested Name          |              |
|-----------------------------|-------------------------------------------------|-------------------------|--------------|
| Prefix                      | (blank)                                         |                         |              |
| irst Name                   | Bobby                                           | Bobby                   |              |
| iddle Name                  | Neal                                            | Neal                    |              |
| ast Name                    | Duke                                            | Duke                    | . 7          |
| aiden Name                  | (blank)                                         |                         |              |
| uffix                       | ш                                               | Ш                       |              |
| I verify that the above ent | tered name is accurate and matches the attached | official documentation. |              |
| $\uparrow$                  |                                                 |                         | $\downarrow$ |
|                             |                                                 |                         |              |

## Step Eight

Ensure there is a check mark in the Ready for Submission circle and select "Save and Continue"

|                                           | saction 🚯 🎯                              |                 |         |              | Statue<br>Not submitted |
|-------------------------------------------|------------------------------------------|-----------------|---------|--------------|-------------------------|
| Overview OName Change                     | Summery                                  |                 |         |              |                         |
| 🖹 Holds                                   |                                          |                 |         |              |                         |
| Hold Date Reason                          | State Authority                          | Added By        | Cleared | Cleared Date |                         |
| Requirements                              |                                          |                 |         |              |                         |
| Requirement                               | Ready                                    | for Submission  |         |              |                         |
| Name Change                               | 0                                        | $\leftarrow$    |         |              |                         |
| Submission Notes                          |                                          |                 |         |              |                         |
| Information entered will be shared with t | he Office of Educator Licensure and Prep | aration (OELP). |         |              |                         |
|                                           |                                          |                 |         |              | 1                       |
|                                           |                                          |                 |         |              |                         |
| A You must confirm all require            | ements before you may submit this t      | ransaction.     |         |              | V                       |
| € Back                                    |                                          |                 |         | 🖺 Save       | Savo & Continue 🔸       |

## Step Nine

### Select "Submit"

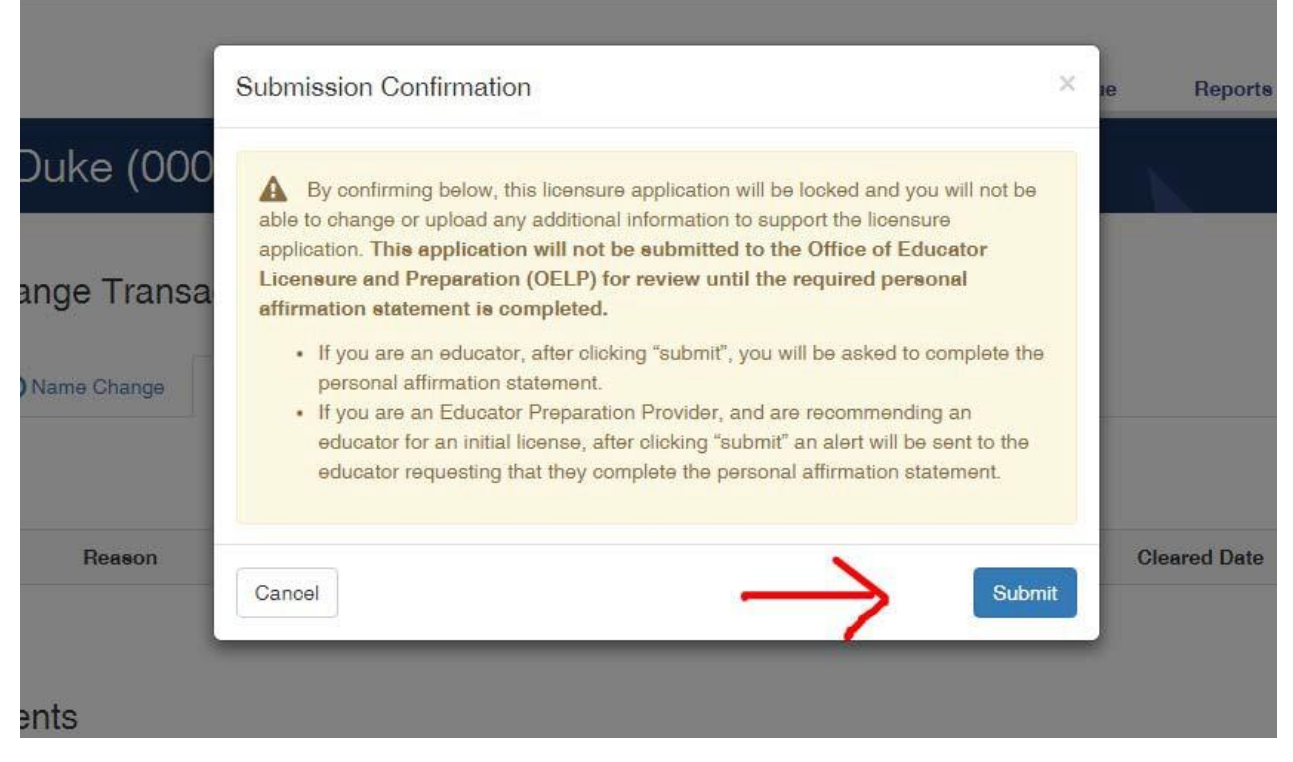

## Step Ten

Complete your Personal Affirmation Page to complete your application.